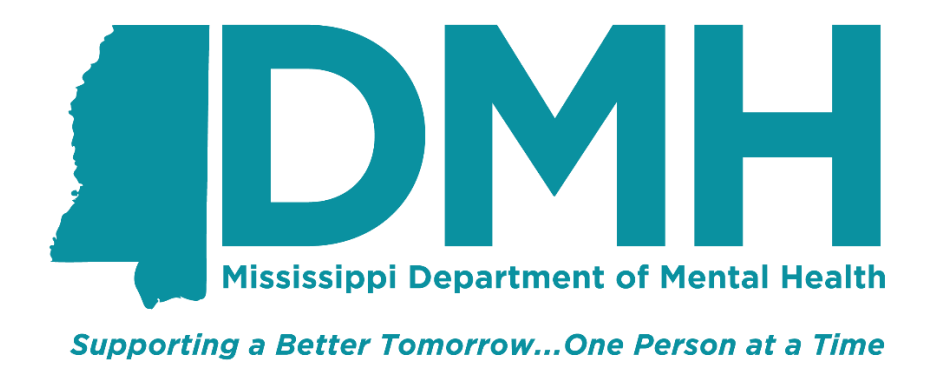

# **Mississippi Department of Mental Health (DMH)**

# SFTP Upload Job Aid

Last Revision Date: 7/21/2020

#### **Version Control**

| Date      | Version | Author(s)      | Brief Description of Change |
|-----------|---------|----------------|-----------------------------|
| 7/21/2020 | 1.0     | Shelby Maloney | Initial Draft               |

#### Step One – Download an SFTP Client

An SFTP client will have to be installed prior to being able to upload files via SFTP process. FEI Systems recommends the SecureFx client, though any SFTP client will work.

#### Step Two – Login

Open the SFTP client of your choice and enter the Hostname, Port, and username. Use the site URL as the Host name (contact <u>ehrhelpdesk@dmh.ms.gov</u> if you do not know the URL). For testing purposes, use the UAT URL. For actual reporting, use the Production URL. Enter your Data Warehouse Portal Username@siteURL.com for the Username. Click Connect.

| Quick Connec                                               | ct                                                              | ×                                                                                    |
|------------------------------------------------------------|-----------------------------------------------------------------|--------------------------------------------------------------------------------------|
| Protocol:<br>SFTP logon<br>Hostname:<br>Port:<br>Username: | SFTP<br>datawarehouse-portal<br>22 Firewal<br>MS.DW.Test@datawa | -uat-mississippi, feisystems.com<br>I: None ~<br>rehouse-portal-uat-mississippi, fei |
| Authenticatio                                              | on<br>ey<br>ird Interactive<br>ord                              | Properties                                                                           |
| Show quick                                                 | connect on startup                                              | Save session<br>Connect Cancel                                                       |

Enter your DW Portal password. Click ok.

| Enter          | Enter Secure Shell Password |                                                                         |        |  |  |
|----------------|-----------------------------|-------------------------------------------------------------------------|--------|--|--|
| MS.D<br>requir | W.Testo<br>res a pa         | @datawarehouse-portal-uat-mississip;<br>ssword. Please enter a password | ОК     |  |  |
| now.           |                             |                                                                         | Cancel |  |  |
| Userr          | name:                       | MS.DW.Test@datawarehouse-porta                                          |        |  |  |
| Passv          | vord:                       | •••••                                                                   |        |  |  |
| .⊓ ⊡Sa         | ave pass                    | sword                                                                   |        |  |  |

# Step Three – Select Your Submitting Entity

Select your Submitting Entity (Agency) by double-clicking on the submitting entity name. In most cases, there will only be one option available.

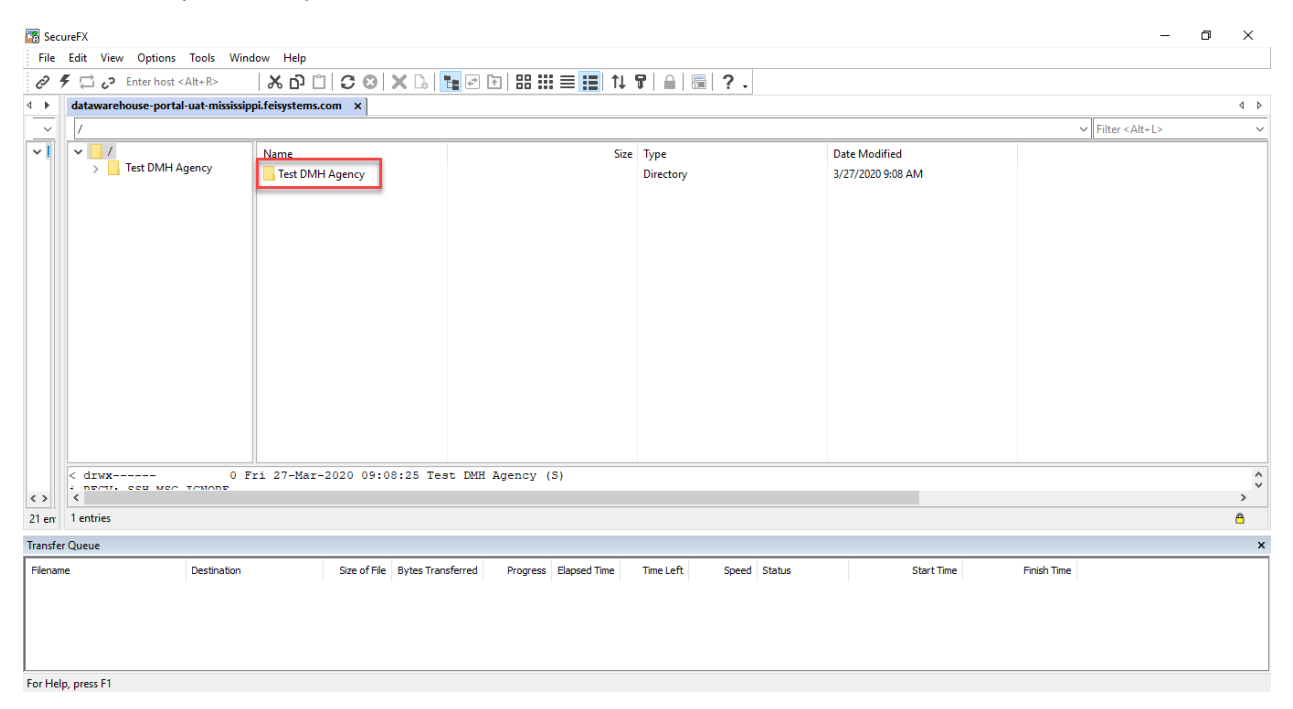

# Step Four – Open the Upload Folder

Double-click on the Upload folder to open it.

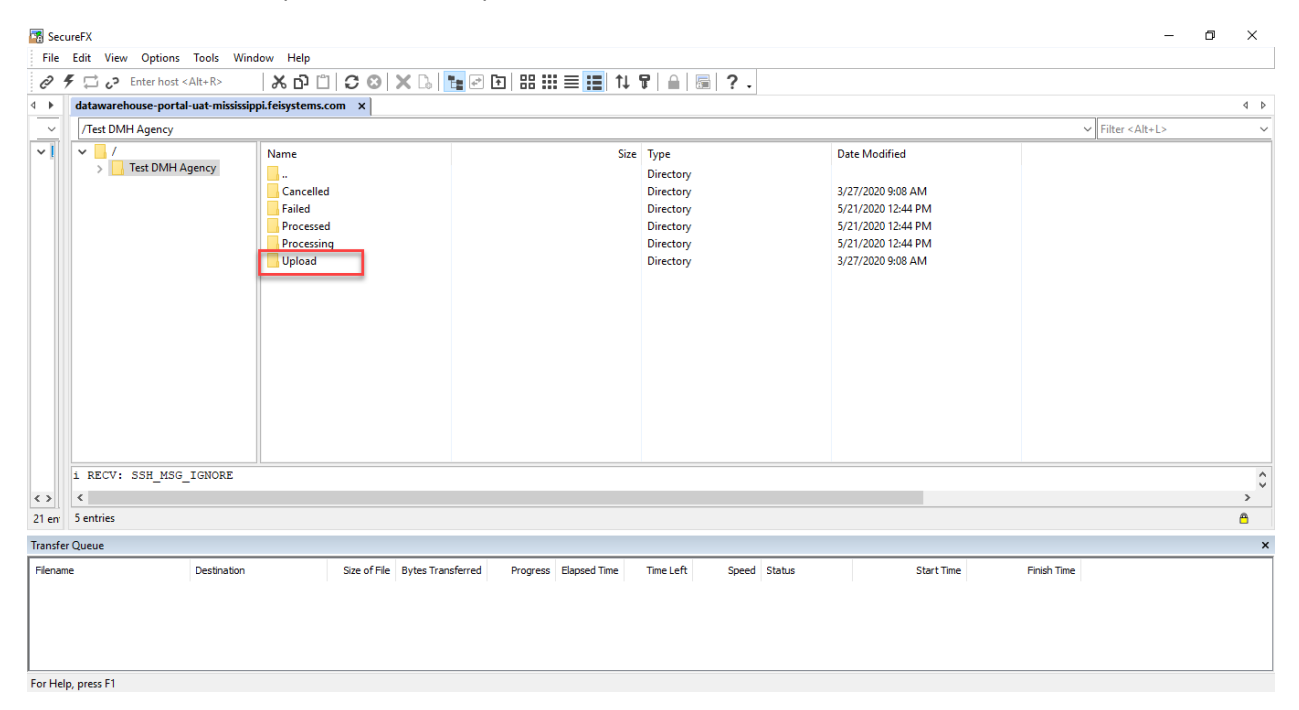

# Step Five – Drag and Drop Files

Drag and drop the files into the Upload folder. EHR Vendors may choose to automate this process, but that is out of MS DMH's control.

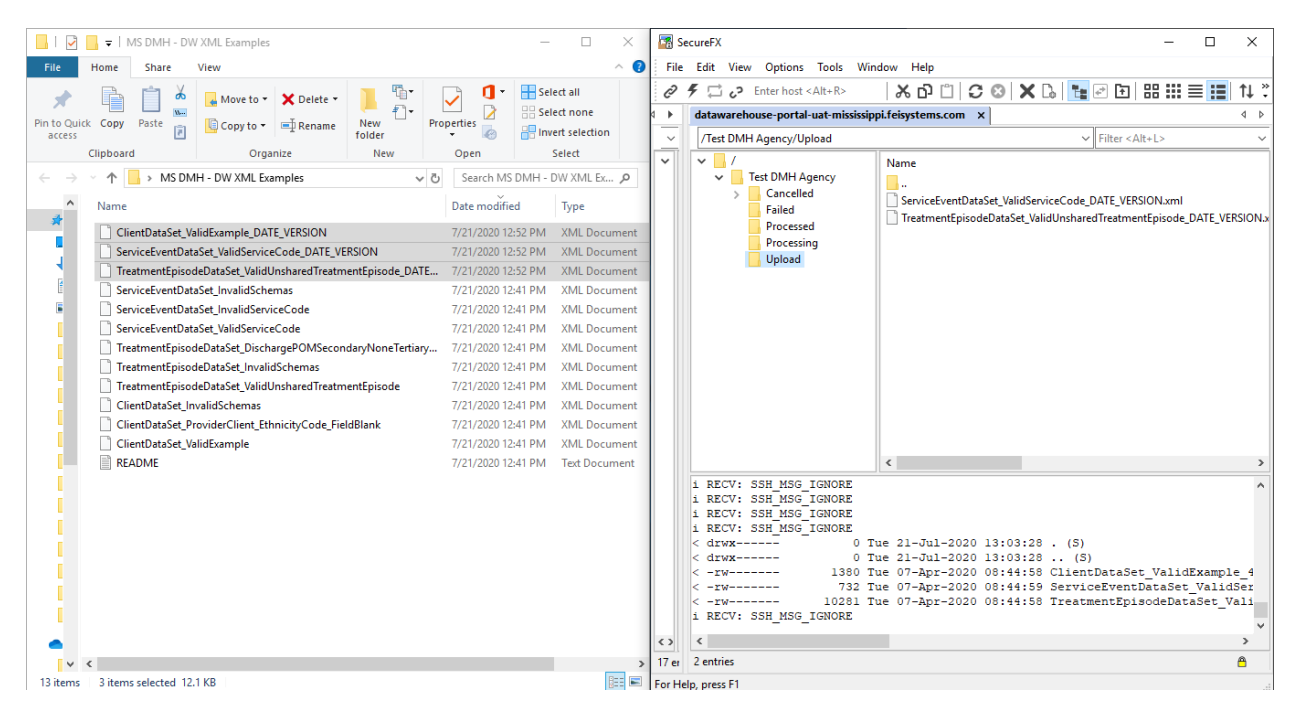

#### Step Six – Review Files

The folders in the submitting entity folder can each be clicked on to review files. The Failed folder shows which files were not successfully processed, the Processed folder shows successful uploads, and the Processing folder shows files currently being processed.

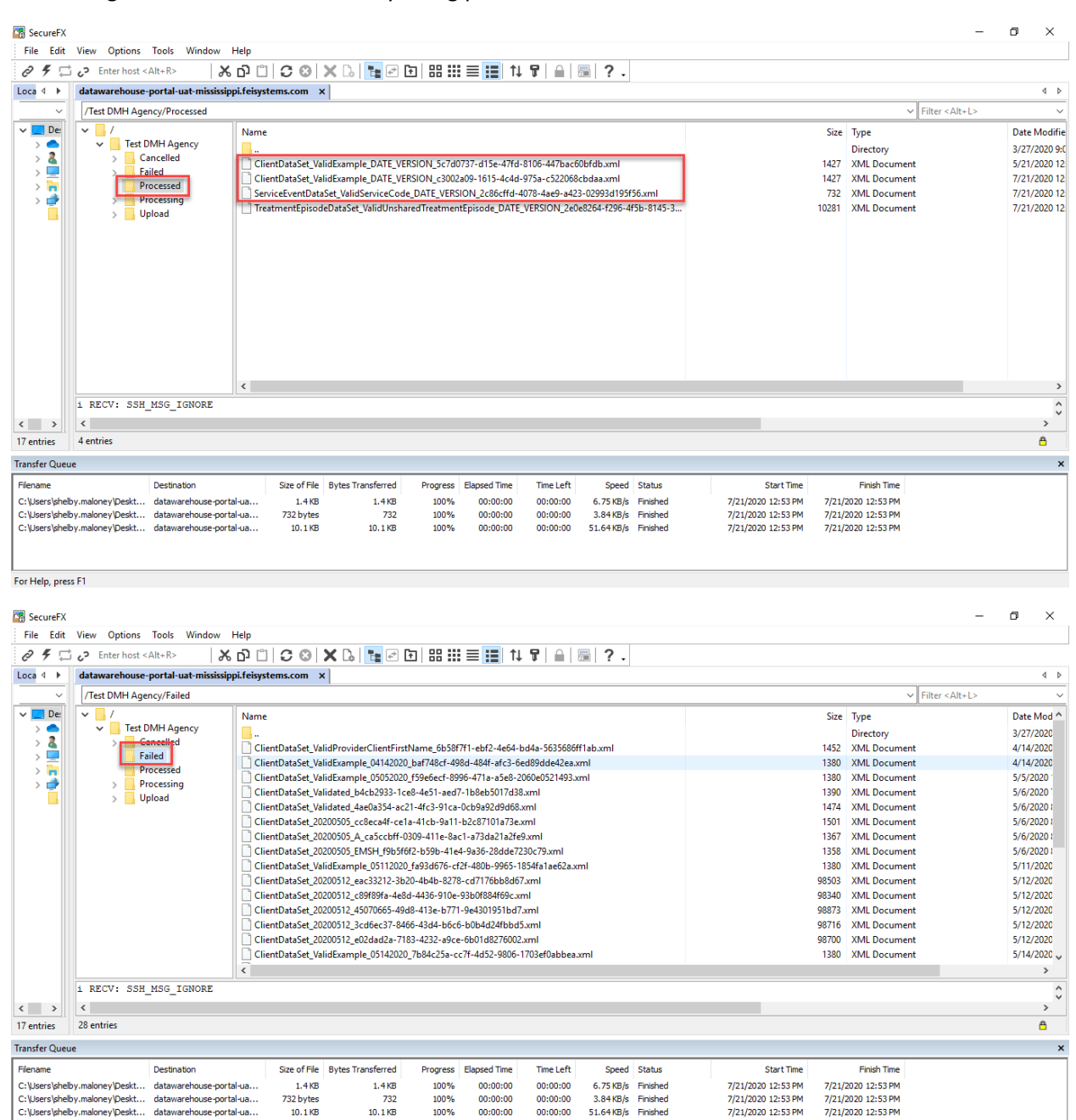

#### Step Seven – Review Errors in Data Warehouse Portal

The submitted files can also be viewed from the Data Warehouse Portal as shown below. This is especially important to review when files are sent to the Failed folder in the SFTP Client. Currently, the only way to retrieve specific errors is within the Data Warehouse Portal.

| Submission     Image   Submitter   User   Date ↓   Status   Successful   Errors   Warnings     TreatmentEpisodeDataSet_ValidUnsha<br>redTreatmentEpisodeDataSet_ValidServiceCod<br>e_DATE_VERSION   Submitter   User   07/21/2020 12:53 PM Complete   26   0   0     ServiceEventDataSet_ValidServiceCod<br>e_DATE_VERSION   Test DMH Agency   MS.DW.Test   07/21/2020 12:53 PM Complete   1   0   0     ServiceEventDataSet_ValidServiceCod<br>e_DATE_VERSION   Test DMH Agency   MS.DW.Test   07/21/2020 12:53 PM Complete   3   0   0     ClientDataSet_ValidServiceCod<br>e   Test DMH Agency   MS.DW.Test   07/21/2020 12:43 PM Complete   0   3   0     ClientDataSet_ValidServiceCod<br>e   Test DMH Agency   MS.DW.Test   07/21/2020 12:43 PM Complete   0   1   0     ClientDataSet_ValidServiceCod<br>e   Test DMH Agency   MS.DW.Test   07/21/2020 12:43 PM Complete   0   1   0     TreatmentEpisodeDataSet_ValidUnsha_Test DMH Agency   MS.DW.Test   07/21/2020 12:43 PM Complete   0   3   0                                                           | 본 MS.DW.T |          |        |            |                              |            | pi - UAT 2020.07.1-release.20200705.1       | Mississippi - U                                |
|----------------------------------------------------------------------------------------------------|-----------|----------|--------|------------|------------------------------|------------|---------------------------------------------|------------------------------------------------|
| Image   Submitter   User   Date ♥   Status   Successful   Errors   Warnings     TreatmentEpisodeDataSet_ValidUnsha<br>redTreatmentEpisode_DATE_VERSION   Test DMH Agency   MS.DW.Test   07/21/2020 12:53 PM Complete   26   0   0     ServiceEventDataSet_ValidServiceCod<br>rest DMH Agency   MS.DW.Test   07/21/2020 12:53 PM Complete   1   0   0     ClientDataSet_ValidExample_DATE_VE<br>rest DMH Agency   MS.DW.Test   07/21/2020 12:53 PM Complete   3   0   0     ServiceEventDataSet_ValidExample_DATE_VE<br>rest DMH Agency   MS.DW.Test   07/21/2020 12:53 PM Complete   3   0   0     ServiceEventDataSet_ValidExample_DATE_VE<br>rest DMH Agency   MS.DW.Test   07/21/2020 12:43 PM Complete   3   0   0     ServiceEventDataSet_ValidExample   Test DMH Agency   MS.DW.Test   07/21/2020 12:43 PM Complete   0   3   0     ClientDataSet_ValidExample   Test DMH Agency   MS.DW.Test   07/21/2020 12:43 PM Complete   0   1   0     TreatmentEpisodeDataSet_ValidUnsha<br>redTreatmentEpisode   MS.DW.Test   07/21/2020 12:43 PM Complete   0   3   0 |           |          |        |            |                              |            |                                             | Submission                                     |
| ■ Jobs   Submitter   User   Date ↓   Status   Successful   Errors   Warnings     TreatmentEpisodeDataSet_ValidUnsha<br>redTreatmentEpisodeDataSet_ValidUnsha<br>redTreatmentEpisodeDataSet_ValidServiceCod   MS.DW.Test   07/21/2020 12:53 PM Complete   26   0   0     ServiceEventDataSet_ValidServiceCod   Test DMH Agency   MS.DW.Test   07/21/2020 12:53 PM Complete   1   0   0     ClientDataSet_ValidExample_DATE_VERSION   Test DMH Agency   MS.DW.Test   07/21/2020 12:53 PM Complete   3   0   0     ServiceEventDataSet_ValidExample_DATE_VERSION   MS.DW.Test   07/21/2020 12:53 PM Complete   3   0   0     ServiceEventDataSet_ValidExample_DATE_VERSION   MS.DW.Test   07/21/2020 12:43 PM Complete   0   3   0     ServiceEventDataSet_ValidServiceCod<br>e   Test DMH Agency   MS.DW.Test   07/21/2020 12:43 PM Complete   0   1   0     TreatmentEpisodeDataSet_ValidUnsha<br>redTreatmentEpisodeDataSet_ValidUnsha<br>edTreatmentEpisodeDataSet_ValidUnsha<br>Test DMH Agency   MS.DW.Test   07/21/2020 12:43 PM Complete   0   3   0            | T Uplo    |          |        |            |                              |            |                                             |                                                |
| Name Submitter User Date Status Successful Errors Warnings   TreatmentEpisode_DataSet_ValidUnsha<br>redTreatmentEpisode_DATE_VERSION Test DMH Agency MS.DW.Test 07/21/2020 12:53 PM Complete 26 0 0   ServiceEventDataSet_ValidExample_DATE_VERSION Test DMH Agency MS.DW.Test 07/21/2020 12:53 PM Complete 1 0 0   ClientDataSet_ValidExample_DATE_VERSION MS.DW.Test 07/21/2020 12:53 PM Complete 3 0 0   ServiceEventDataSet_ValidExample_DATE_VE MS.DW.Test 07/21/2020 12:43 PM Complete 3 0 0   ServiceEventDataSet_ValidExample_DATE_VE MS.DW.Test 07/21/2020 12:43 PM Complete 0 3 0   ServiceEventDataSet_ValidExample Test DMH Agency MS.DW.Test 07/21/2020 12:43 PM Complete 0 1 0                                                                                                    | <u>्</u>  | - Search |        |            |                              |            |                                             | ≡ Jobs                                         |
| TreatmentEpisodeDataSet_ValidUnsha<br>redTreatmentEpisode_DATE_VERSION MS. DW. Test 07/21/2020 12:53 PM Complete 26 0 0   ServiceEventDataSet_ValidServiceCod<br>_DATE_VERSION Test DMH Agency MS. DW. Test 07/21/2020 12:53 PM Complete 1 0 0   2.DATE_VERSION Test DMH Agency MS. DW. Test 07/21/2020 12:53 PM Complete 1 0 0   2.IentDataSet_ValidExample_DATE_VE<br>Test DMH Agency MS. DW. Test 07/21/2020 12:53 PM Complete 3 0 0   ServiceEventDataSet_ValidServiceCod<br>Test DMH Agency MS. DW. Test 07/21/2020 12:43 PM Complete 0 3 0   ServiceEventDataSet_ValidExample Test DMH Agency MS. DW. Test 07/21/2020 12:43 PM Complete 0 1 0   ServiceEventDataSet_ValidExample Test DMH Agency MS. DW. Test 07/21/2020 12:43 PM Complete 0 1 0                                                                                                    |           | Warnings | Errors | Successful | Date 🗸 Status                | User       | Submitter                                   | Name                                           |
| berviceEventDataSet_ValidServiceCod   Test DMH Agency   MS.DW.Test   07/21/2020 12:53 PM Complete   1   0   0     LDATE_VERSION   MS.DW.Test   07/21/2020 12:53 PM Complete   3   0   0     clientDataSet_ValidExample_DATE_VE   Test DMH Agency   MS.DW.Test   07/21/2020 12:53 PM Complete   3   0   0     spirote   Test DMH Agency   MS.DW.Test   07/21/2020 12:43 PM Complete   0   3   0     ctiontDataSet_ValidExample   Test DMH Agency   MS.DW.Test   07/21/2020 12:43 PM Complete   0   1   0     ctiontDataSet_ValidExample   Test DMH Agency   MS.DW.Test   07/21/2020 12:43 PM Complete   0   1   0     ctiontDataSet_ValidExample   Test DMH Agency   MS.DW.Test   07/21/2020 12:43 PM Complete   0   3   0                                                                                                    | :         | 0        | 0      | 26         | 07/21/2020 12:53 PM Complete | MS.DW.Test | DataSet_ValidUnsha_<br>de_DATE_VERSION      | reatmentEpisodeDataSe<br>edTreatmentEpisode_DA |
| IlientDataSet_ValidExample_DATE_VE_Test DMH Agency   MS.DW.Test   07/21/2020 12:53 PM Complete   3   0   0     sion   Test DMH Agency   MS.DW.Test   07/21/2020 12:43 PM Complete   0   3   0     tilentDataSet_ValidServiceCod   Test DMH Agency   MS.DW.Test   07/21/2020 12:43 PM Complete   0   3   0     tilentDataSet_ValidExample   Test DMH Agency   MS.DW.Test   07/21/2020 12:43 PM Complete   0   1   0     reatmentEpisodeDataSet_ValidUnsha_Test DMH Agency   MS.DW.Test   07/21/2020 12:43 PM Complete   0   3   0                                                                                                    | :         | 0        | 0      | 1          | 07/21/2020 12:53 PM Complete | MS.DW.Test | et_ValidServiceCod<br>Test DMH Agency       | erviceEventDataSet_Vali<br>_DATE_VERSION       |
| ierviceEventDataSet_ValidServiceCod Test DMH Agency MS.DW. Test 07/21/2020 12:43 PM Complete 0 3 0   silentDataSet_ValidExample Test DMH Agency MS.DW. Test 07/21/2020 12:43 PM Complete 0 1 0   reatmentEpisodeDataSet_ValidUnsha<br>edTreatmentEpisode MS.DW. Test 07/21/2020 12:43 PM Complete 0 3 0                                                                                                    | :         | 0        | 0      | 3          | 07/21/2020 12:53 PM Complete | MS.DW.Test | dExample_DATE_VE<br>Test DMH Agency         | lientDataSet_ValidExam<br>SION                 |
| HientDataSet_ValidExample Test DMH Agency MS.DW.Test 07/21/2020 12:43 PM Complete 0 1 0   reatmentEpisodeDataSet_ValidUnsha_<br>redTreatmentEpisode MS.DW.Test 07/21/2020 12:43 PM Complete 0 3 0                                                                                                    | :         | 0        | 3      | 0          | 07/21/2020 12:43 PM Complete | MS.DW.Test | et_ValidServiceCod<br>Test DMH Agency       | erviceEventDataSet_Vali                        |
| ireatmentEpisodeDataSet_ValidUnsha_<br>rest DMH Agency MS.DW.Test 07/21/2020 12:43 PM Complete 0 3 0                                                                                                    | :         | 0        | 1      | 0          | 07/21/2020 12:43 PM Complete | MS.DW.Test | dExample Test DMH Agency                    | ClientDataSet_ValidExam                        |
|                                                                                                    | :         | 0        | 3      | 0          | 07/21/2020 12:43 PM Complete | MS.DW.Test | DataSet_ValidUnsha<br>Test DMH Agency<br>de | reatmentEpisodeDataSe<br>edTreatmentEpisode    |
| ierviceEventDataSet_ValidServiceCod                                                                                                    | •         | ^        | -      | ^          |                              | - 11 V     | et_ValidServiceCod                          | erviceEventDataSet_Vali                        |